# 在线考试考生操作手册

本次考试采用"易考"客户端进行线上笔试,"优巡"客户端作为第二机位 辅助监测考试环境,全程开启 AI 云监考进行在线监控。考生须使用一台电脑、 两部手机完成本次考试。

# 一、"易考"客户端下载安装说明

### 1、设备要求

使用"易考"客户端进行在线考试的电脑,须安装 Windows (Win7 及以上) 或 macOS (10.14 以上)操作系统,具备可正常工作的摄像设备(内置或外置摄 像头均可)。如使用笔记本电脑,请保持电量充足,建议全程使用外接电源。

考试期间须确保电脑全程开启摄像头,正面面对考生。进入考试系统前,应 关闭所有无关网页和软件,包括安全卫士、电脑管家及各类通讯软件,以免弹窗 而被系统判定为作弊。

# 2、"易考"客户端下载及安装

(1)在浏览器中打开客户端的下载链接:<u>https://eztest.org/home/entry/</u>, 根据电脑的操作系统类型下载对应的客户端安装包(windows 版或 Mac 版),下 载界面如图一。考生切勿点击右上方的"我是考官"。

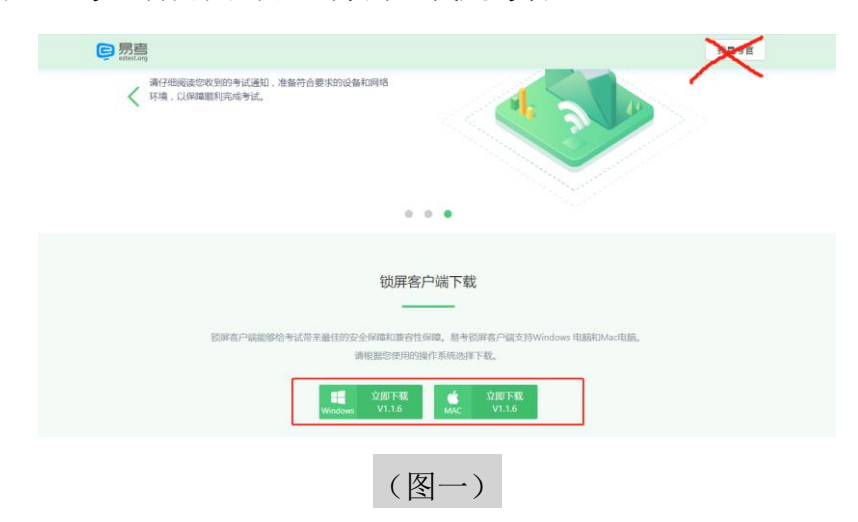

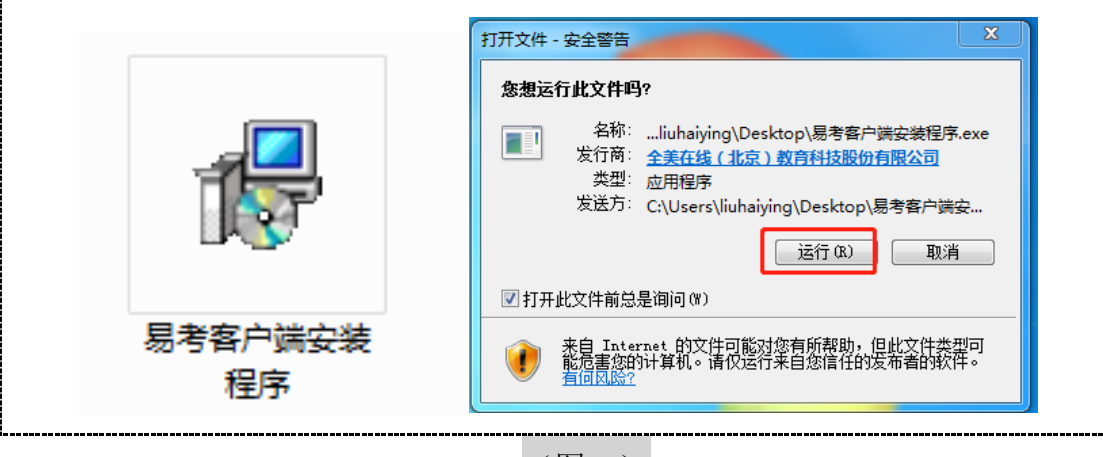

(2) 安装包下载完成后,双击"易考客户端安装程序"图标,如图二。

(图二)

(3) 点击"下一步",使用<u>默认路径</u>安装客户端,安装完成后,桌面上将 会显示"易考客户端",如图三。

|                                                                                                    | <sup>1</sup> 以 安装 - 易考客户論 版本 1.1.2 - □ × <b>送採目标位置</b> /// 短端 局易客户端 安装在什么地方? |
|----------------------------------------------------------------------------------------------------|------------------------------------------------------------------------------|
| CiProgram Files (ASS) jeztest<br>文学課要有 126.4 Me 的可用組盘空间。<br>下一步の) 取消<br>して一歩の)<br>取消                                                                      | ★ 安装程序将安装 易考察户端到下列文件夹中。 单击"下一步"继续。如果您想选择其它文件夹,单击"浏览"。                        |
|                                                                                                    | C:\Program Files (x86)\eztest                                                |
| 正一日二日二日二日二日二日二日二日二日二日二日二日二日二日二日二日二日二日二日二                                                                                                    |                                                                              |
| 15-202 東道                                                                                                    | 至少需要有 126.4 MB 的可用磁盘空间。                                                      |
| いたい<br>同時では、<br>同時では、<br>同時では、<br>の時では、<br>の時では、<br>の時では、<br>の時では、<br>の時では、<br>の時では、<br>ので、<br>ので、<br>ので、<br>ので、<br>ので、<br>ので、<br>ので、<br>ので、<br>ので、<br>ので | 「一一一一一一一一一一一一一一一一一一一一一一一一一一一一一一一一一一一一                                        |
| 易考各尸师                                                                                                    |                                                                              |
|                                                                                                    | 易考答尸蹦                                                                        |
|                                                                                                    |                                                                              |
|                                                                                                    |                                                                              |

# 二、"优巡"客户端下载安装说明

"优巡" APP 作为第二监考机位,须在手机上进行下载、安装。

# 1、设备要求

(1)带正常上网功能(WIFI 或移动数据)且前置摄像头正常工作的手机;

(2) Android 4.1 及以上或 IOS 系统 10.1 及以上;苹果手机推荐 iPhone8 及以上,建议考生使用系统为 ios12,安卓 7.0 及以上版本的手机,不得使用平板电脑、笔记本电脑以及台式电脑等设备;

(3) 手机支架: 将智能手机固定, 便于拍摄考生周围环境;

(4)使用软件前请保证设备电量充足,建议全程接入电源。

特别提醒:使用软件前应关闭所有无关应用及提醒功能,避免来电、微信或 其他应用打断监考过程。

# 2、"优巡"客户端下载及安装

(1) IOS APP 下载与安装

在 APP Store 中搜索 "AI 云监考",点击"获取"并安装,如图四。

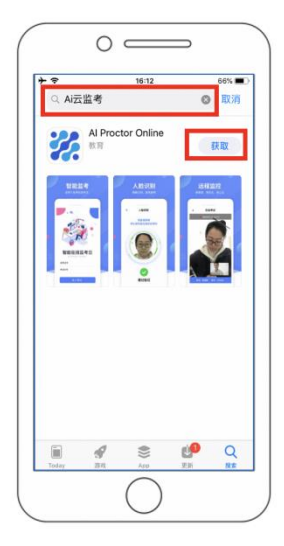

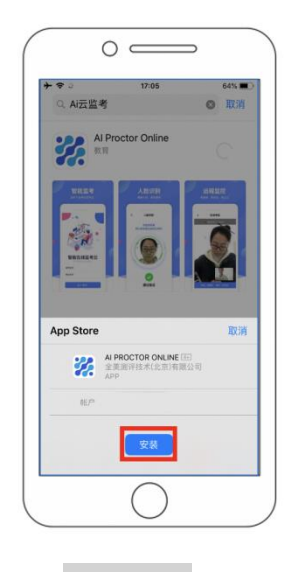

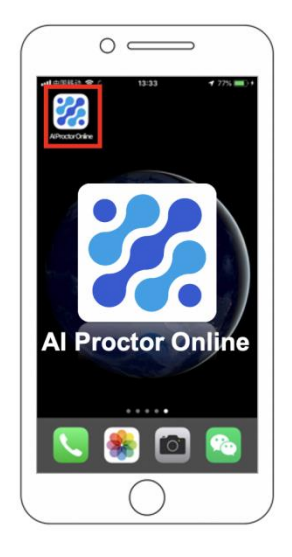

(图四)

(2) 安卓手机 APP 下载与安装

安卓手机须使用**浏览器**的"扫一扫",扫描图五的二维码进行下载安装, **下载版本为1.1.4**,请不要使用微信或其他 APP 的"扫一扫"功能。

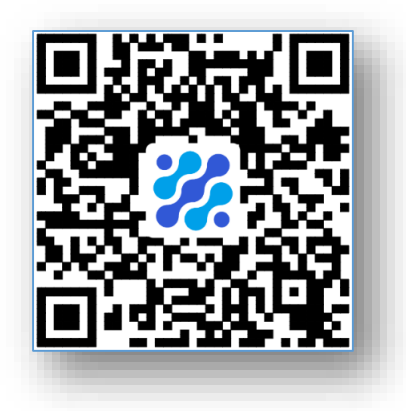

### (图五)

特别提示:首次启动"优巡"APP时会提示使用拍摄、录音和文件访问权限, 请务必确认开启,否则会影响正常考试。

三、考前调试

# 1、"易考"客户端调试

(1)双击运行"易考客户端"程序,在界面输入考试口令(图六)。考试 口令由考官在考前发送。

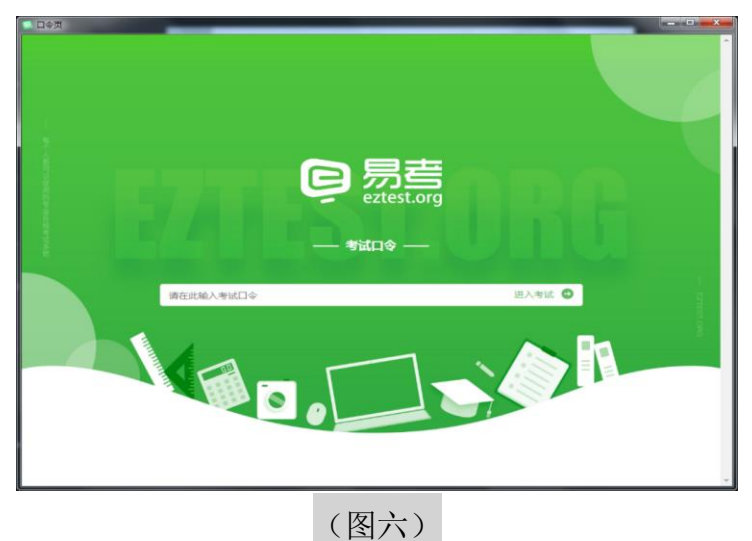

(2) 输入准考证号,在登录页面(图七)点击"调试摄像头",确认电脑 摄像头可用(图八)。

| 易考考试操作测试                               |
|----------------------------------------|
| 2020/04/16 14:00 - 2020/04/18 14:00    |
| (清明)人告考证号 <b>党</b> 关                   |
| *(5*/7累石の価格(*、面の地位登目前時段局後5可用。<br>構成整条) |
| (市民法师 : (中文第111 - )                    |
| (图七)                                   |
| 摄像头调试                                  |
|                                        |
|                                        |
| 如果您能看到视频录制窗口,表示一切正常                    |
| 关闭                                     |
| (图八)                                   |

(3)点击"登录"进入考生个人基本信息核对页面(图九),核对无误后 点击"确定",进入考前拍照和人脸识别验证页面(图十、图十一)。请务必确 保正面面对摄像头且考试区域光线良好,使拍摄的正面照片能清晰识别。

| 姓名          |   | 必境 |
|-------------|---|----|
| 考生1         |   |    |
| 性别          |   |    |
| 男           | 女 |    |
| 邮箱          |   | 必堤 |
| 123@123.com |   |    |
| 手机号码        |   | 必埋 |
| 13012345678 |   |    |
| 身份证号        |   |    |
|             |   |    |
|             |   |    |
|             |   |    |
| 确定          |   |    |
|             |   |    |

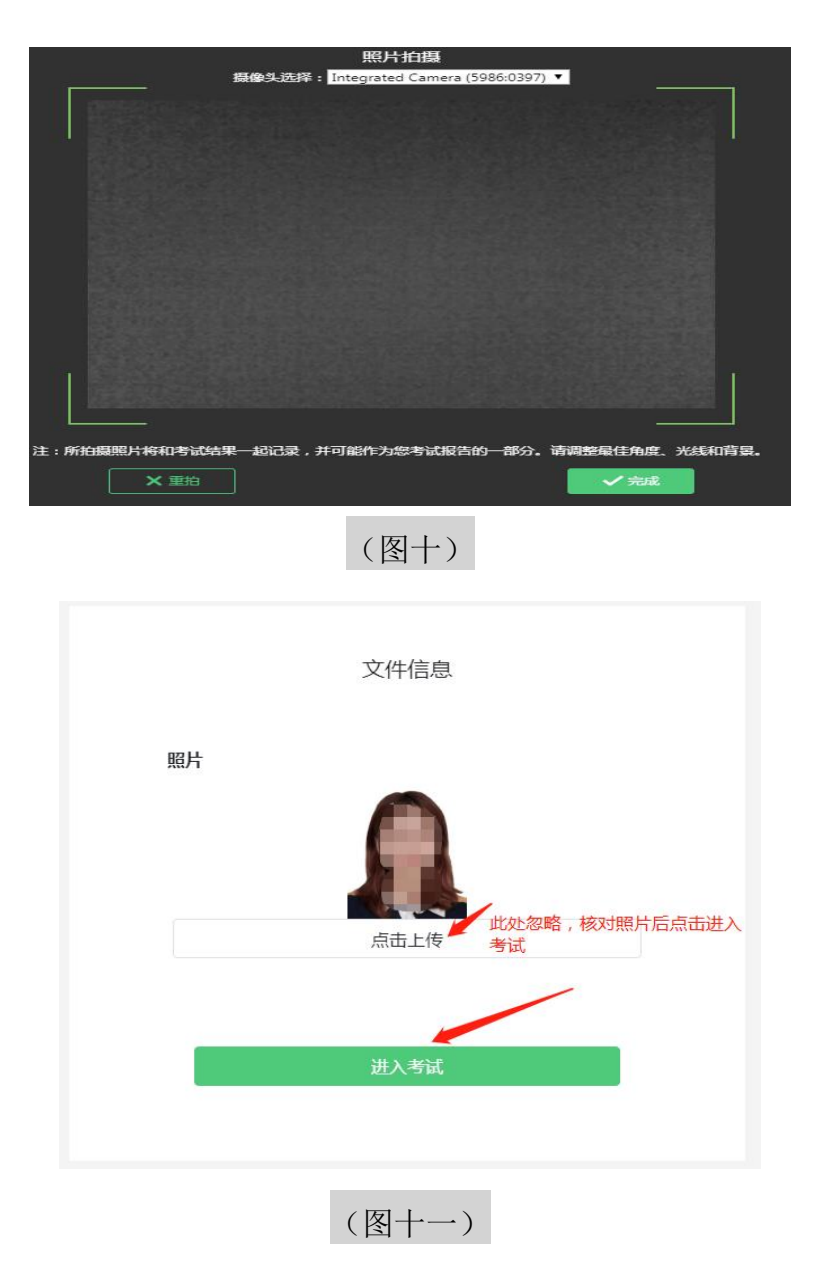

(4)完成拍照后仔细阅读"考生须知",并等待考试开始(图十二),倒计时结束后,即可进入答题界面开始考试。

|     | 1 <b>20 30</b> - 2020/05/16 21 |                 |            |      |
|-----|--------------------------------|-----------------|------------|------|
|     |                                |                 |            | J/e  |
| M   | 朝給入准考证号<br>高开考还有: 13:24        |                 |            | ≌ 2  |
|     | 本场考试员                          | 要开启国像监考,建议包在登录的 | 時時保租关设备可用。 | 開始自然 |
| 欢迎参 | 1本次考试,祝您考试成功!                  |                 |            |      |

# 2、"优巡"客户端调试

#### (1) IOS 端操作

输入准考证号和考试 ID→阅读并确认考生须知→开启相机和麦克风权限→ 进入下一步

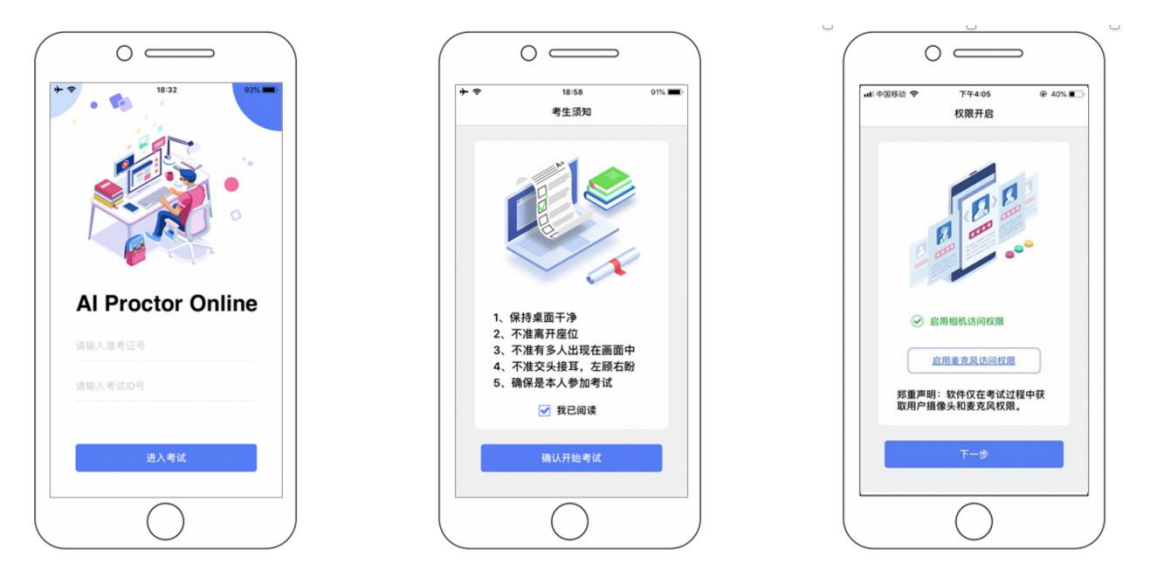

#### (2) 安卓端操作

启动 APP→开启拍摄权限→开启文件权限→开启语音权限→输入准考证号 及考试 ID 号,进入考试。

#### 特别提醒:

(1) 手机端登录优巡 APP, 登录方式仅限准考证号和考试 ID 号进入, 输入 身份证号和考试 ID 号无法登录。

(2)不同品牌安卓手机开启权限方式不同,请确保开启拍摄、文件、语音 权限。

# 四、正式考试

# 1、考试环境要求

考生应在安静、整洁、光线适宜、独立封闭的房间参加考试,不得在公共 场所(如图书馆、咖啡馆、培训机构等地)考试。房间内除考生本人外不能有 其他人员,周围环境不得对考试产生干扰。视频背景必须为真实环境,考试全 程不得更换背景,且不允许使用虚拟背景。

# 2、网络要求

网络带宽要求不低于 20Mbps, 建议使用 50Mbps 或以上的独立光纤网络, 同时准备 4G、5G 等手机移动网络作为备用,并提前做好调试。

# 3、进入"易考"客户端答题

(1)点击"开始考试",进入考试界面即可答题,同一单元内答题顺序可以调换;

|                     | 🗛 已答 0 / 6 👩 2 : 27 : 07                     |
|---------------------|----------------------------------------------|
| <b>3</b> A          | 倒计时~ BallsM02307                             |
| 答题区(                | 3 2                                          |
| Фісля Ациян         | 完成所有<br>一一一一一一一一一一一一一一一一一一一一一一一一一一一一一一一一一一一一 |
|                     | 赵日点击<br>"结束考试"                               |
| 完成当前题目,<br>点击"下一题"↩ | 即可交卷中                                        |
|                     |                                              |

(2)上传答案:在试题下方点击上传附件→选择"手机扫描上传",使用另一部手机浏览器的"扫一扫"功能,扫描图中的二维码上传答案。

| Questions 22 to 25 are based on the recording you have just heard                                                                                                    |  |
|----------------------------------------------------------------------------------------------------|--|
| 22 A) Causes of sleenlessness C) Cultural newbology                                                                                                    |  |
| B) Cross-where a communication D) Mativation and positive feelings                                                                                                    |  |
| 23 A) They attach great importance to seen (1) They nay more attention to sleen efficiency                                                                                                    |  |
| B) They often have travible follow science. To They constrain the longer than East Acians                                                                                                    |  |
| 24 A By selvin nave tobuse raining askep. D7 Tiky generary skep longer than Last Astans.                                                                                                    |  |
| B) By observing narrow level internet in labe                                                                                                    |  |
| C) By basic range paople ware motion datacring watches                                                                                                    |  |
| D) By side the intervention of the second second seco                                                                                                    |  |
| 25 A) It has made samachable arounders in the part four dearder                                                                                                    |  |
| 25. A) it has made remainder progress in the past rew decades.                                                                                                    |  |
| C) It has not yet explored and thing anothering                                                                                                    |  |
| <ul> <li>D) It has not yet produced anything conditions.</li> <li>D) It has not yet produced anything conditions of a world.</li> </ul>                                                                                                    |  |
| D) it has attracted attention an over the work.                                                                                                    |  |
| <b>请输入</b> 笞案                                                                                                    |  |
| 伊斯件 合创建画板     日本     日本    日 |  |
| 手们扫描上传                                                                                                    |  |
| 选择本地文件                                                                                                    |  |
|                                                                                                    |  |

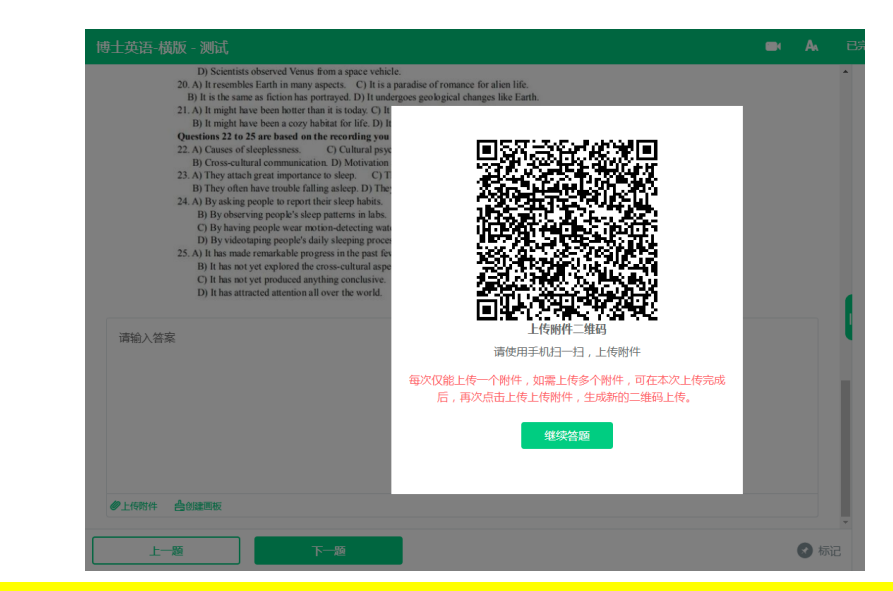

若某一科目包含多个单元,必须按照单元前后顺序进行答题,上传答案后才 能进入下一单元,跳过前面单元的题目则无法返回,请考生务必注意。

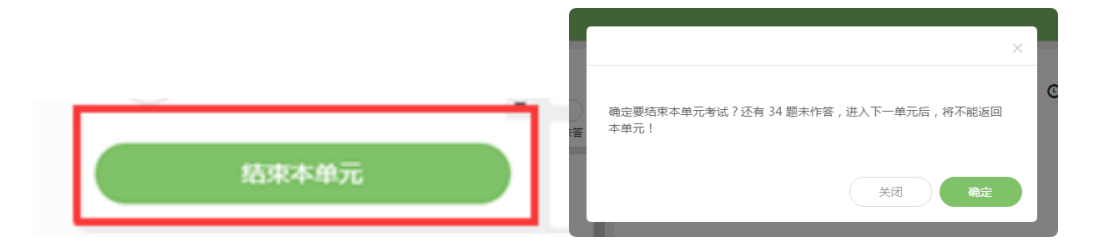

(3)考试界面有显示考试计时,完成所有单元考试后,点击右下角"结束考试"即可交卷。

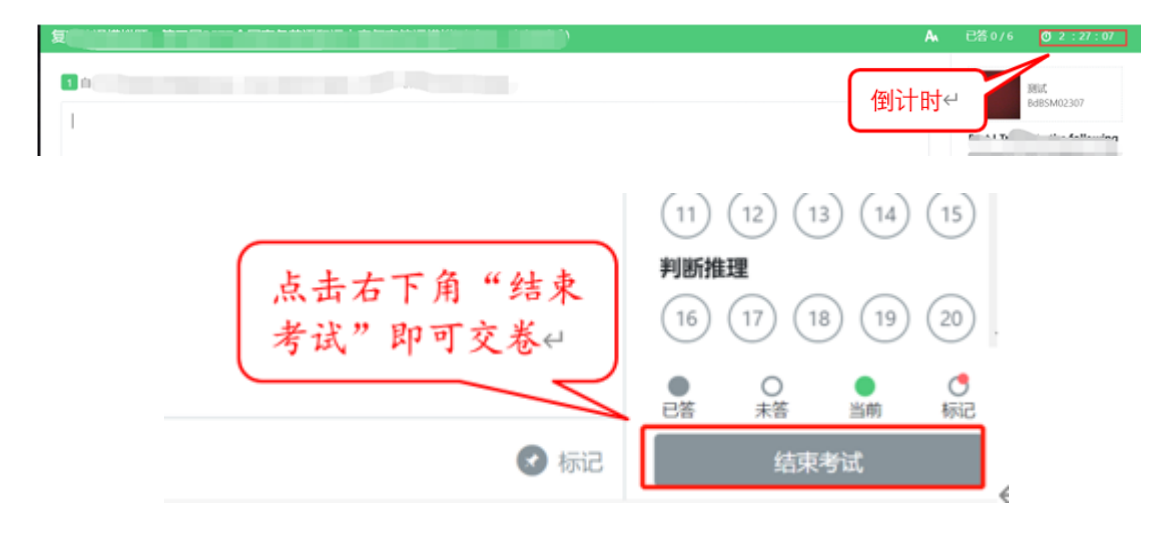

# 4、"优巡" APP 安放及使用

#### (1) 手机固定和安放

将手机固定在考生斜后方 45 度以内、高度为 0-10cm、距离考生 1.5M 左右 的位置,确保前置摄像头不被电脑屏幕或其他杂物遮挡,且可以拍摄到考生的头 部、面部、手部和桌面。如未按要求安放,可能造成无法识别或被判断为疑似作 弊。

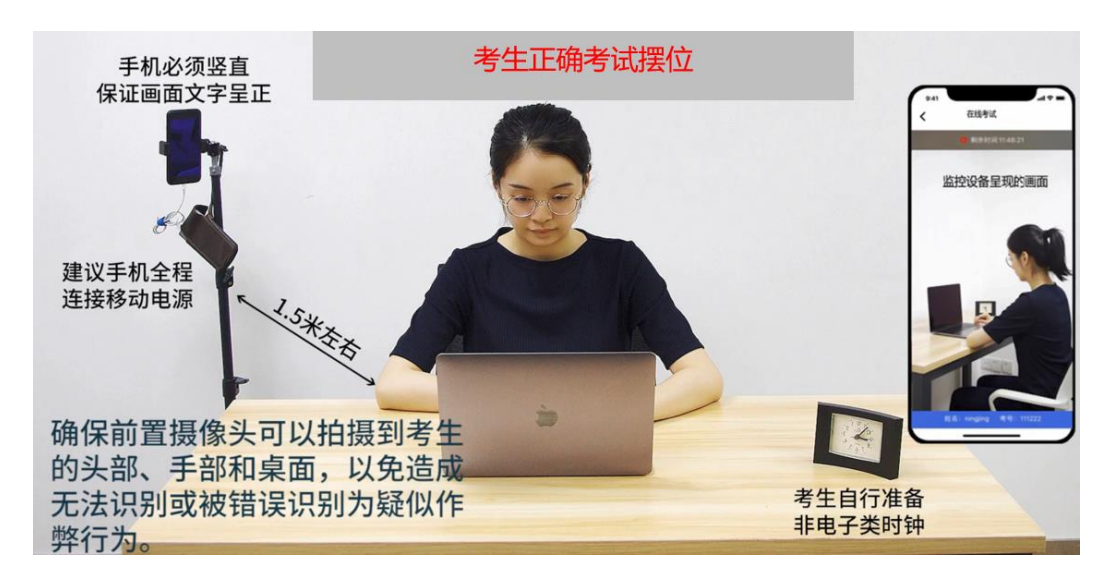

(2) 验证并进入考试

人脸验证→阅读并确认考前须知→进入考试

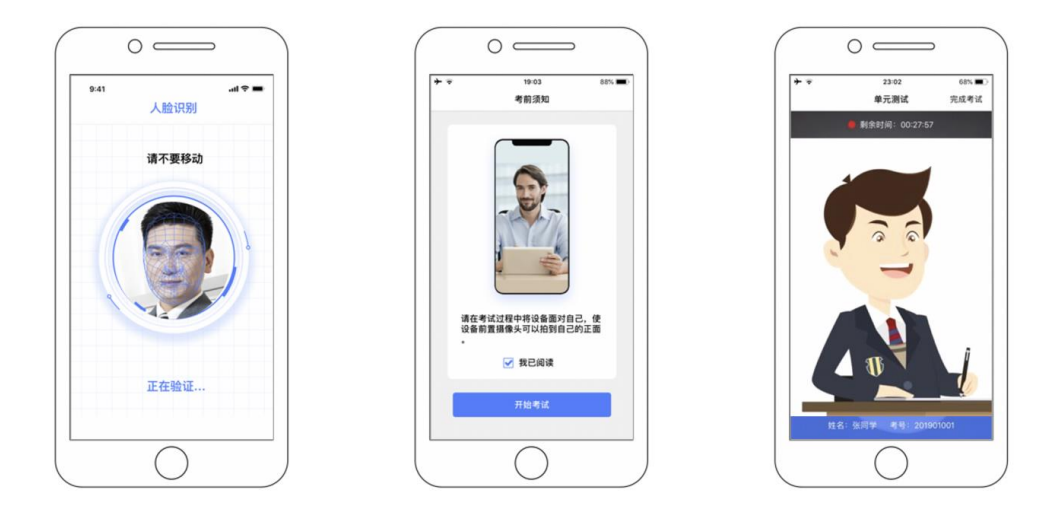

(3) 结束考试

考试结束后,点击"完成考试"→"确认结束考试",返回登录界面。

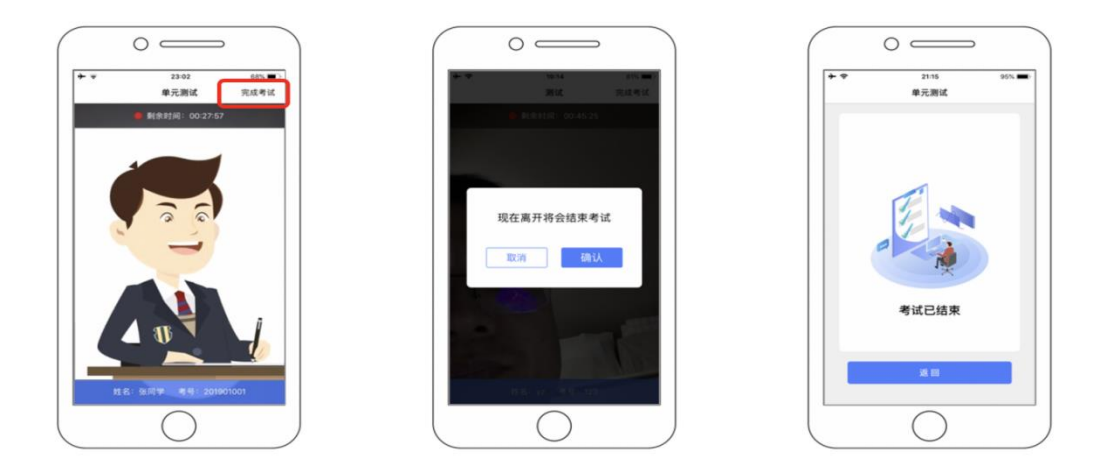

# 五、注意事项

1、进行人脸识别时,须使头部显示在画面指定位置,识别过程中确保光线
 适宜,避免光线过强或过暗。如识别未通过,请调整角度或识别环境。

2、请根据考试安排提前进入 APP 测试,如遇到无法登陆或使用问题,可联系技术支持。开考前支持重复登陆、登出。

3、遵守考试纪律。考试开始后,如选择"结束考试",后台将记为"考生已 正常交卷";强行退出 APP 或掉线,将视为"离线"异常。考生在考试中的所有 行为将由 AI 识别并推送给后台监考员。

4、考试过程中,监考员可根据需要与考生视频沟通。

5、考试期间如发生考试设备或网络故障,待故障解决后,考生可重新进入 考试继续作答,之前的作答结果会实时保存,但由此导致考试时间损失或无法完 成考试的,考生将无法获得补时或补考的机会。